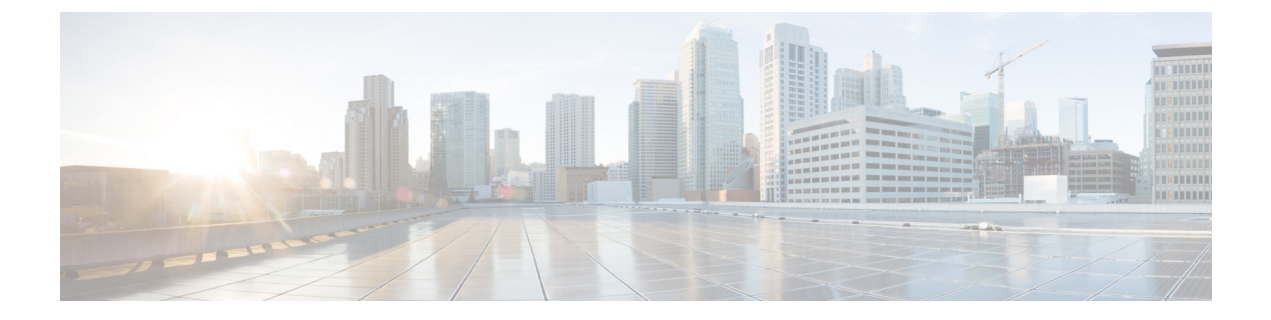

## ピアの設定

- ピアのインポート (1ページ)
- ピアの追加 (2ページ)
- ・ピアの詳細の表示 (2ページ)
- ・ピアデバイスの設定 (5ページ)
- ・ピアの編集 (6ページ)
- ・ピアの無効化 (7ページ)
- ピアの削除 (8ページ)

# ピアのインポート

組織でBGPmonの既存のピア構成が有効になっている場合は、BGPmonからピアをインポートできます。

- **ステップ1** メインウィンドウで、[外部ルーティング分析 (External Routing Analytics)]>[設定 (Configure)]>[ピア (Peers)]の順にクリックします。
- ステップ2 [Peermonのインポート (Peermon Import)]をクリックします。
- **ステップ3** Peermon テーブルに各ピアに関連付けられた電子メールアドレスを入力し、[要求(Request)]をクリックします。

Crosswork Cloud Network Insights は、入力したアドレスに確認メールを送信します。

ステップ4 電子メールの承認リンクをクリックすると、BGPmonからCrosswork Cloud Network Insights にピア構成がインポートされます。

クリックする前に確認メールの期限が切れた場合は、[インポートの再起動(Restart Import)]をクリック することで、確認メールを再送信できます。

承認リンクをクリックすると、Crosswork Cloud Network Insights はピアを BGPmon から転送し、ピア情報を 正常にインポートした後にメッセージを表示します。インポートされたピアが[ピア(Peers)]メニューに 表示されます。

## ピアの追加

これは、Crosswork Cloud にピアを追加する際の最初の手順です。

- **ステップ1** メインウィンドウで、[外部ルーティング分析 (External Routing Analytics)]>[設定 (Configure)]>[ピア (Peers)]の順にクリックします。
- ステップ2 [ピアの追加 (Add Peer)]をクリックします。
- ステップ3 次の表に示すフィールドに入力します。

| フィールド                    | 説明                                      |
|--------------------------|-----------------------------------------|
| IP                       | ピアのIPアドレス。                              |
| 名前 (Name)                | ピアの一意の名前。ピア名は、他のピアのいずれと<br>も一致してはなりません。 |
| ASN                      | ピアが属する ASN。                             |
| 市区町村郡(City)              | ピアが位置している市区町村。                          |
| 国 (Country)              | ピアが位置している国。                             |
| 連絡先の電子メール(Contact Email) | ピアの連絡先電子メールアドレス。                        |
| 説明 (Description)         | ピアの説明。                                  |
| ポリシー (Policy)            | ピアに関連付けるポリシーを選択します。                     |
| タグ (Tags)                | (任意)ピアに適用する意味のあるテキストを入力<br>します。         |

- ステップ4 [保存 (Save)] をクリックします。
- **ステップ5** シスコのルートサーバと ASN の詳細を取得します。詳細については、ピアの詳細の表示 (2ページ)を 参照してください。
- ステップ6 ピアデバイスを設定します。詳細については、ピアデバイスの設定(5ページ)を参照してください。

## ピアの詳細の表示

特定のピアに関する詳細情報を表示できます。また、ピアデバイスの設定に必要なシスコの ルートサーバおよび ASN 情報を取得することもできます(ピアデバイスの設定(5ページ) を参照)。

- **ステップ1** メインウィンドウで、[外部ルーティング分析 (External Routing Analytics)]>[設定 (Configure)]>[ピア (Peers)]の順にクリックします。
- **ステップ2**特定のピアに関する詳細を表示するには、そのピアの IP アドレスをクリックします。Crosswork Cloud Network Insights では、次の表に示すように、ピアに関する詳細が表示されます。
  - (注) このページから、対応するボタンをクリックして、このピアをピアの編集、ピアの無効化、またはピアの削除することもできます。

### 表 1:概要

| フィールド                                               | 説明                                                                                                    |
|-----------------------------------------------------|----------------------------------------------------------------------------------------------------|
| リンクされたポリシー (Linked Policy)                          | プレフィックスに関連付けられたポリシー。                                                                                                |
| 更新された統計 (Stats Updated)                             | 統計情報が前回更新された時間。                                                                                                    |
| [確立/ドロップされたセッション (Sessions<br>Established/Dropped)] | ルートサーバのピアと自身のピアの間の BGP セッ<br>ションが確立/ドロップされた回数。                                                                      |
| [最後のリセット(Last Reset)]                               | セッションが最後にリセットされた時刻。                                                                                                 |
| 最後のリセットの理由                                          | BGP セッションがリセットされた理由。                                                                                                |
| 最後のアクティブなアラーム(Last Active Alarm)                    | ピアに関連付けられた最後のアクティブなアラー<br>ム。アラームをクリックすると、詳細が表示されま<br>す。最後のアクティブなアラームのリストを表示す<br>るには、[すべて表示 (View All)]をクリックしま<br>す。 |
| [このピア (This Peer)]                                  | ピアに関する情報が表示されます。                                                                                                    |
| BGPセッション (BGP Session)                              | 現在の BGP セッションの情報を表示します。                                                                                             |
| [ルートサーバとASN (Route Server and ASN)]                 | 確立された、または確立しようとしているBGPセッションがピアにあるルートサーバのピアルータに関する情報。この情報は、ピアデバイスを設定するために必要です。詳細については、ピアデバイスの設定(5ページ)を参照してください。      |
| Number of Prefixes                                  | ピアで受け入れられるプレフィックスの平均数を表示する7日間のタイムライン。                                                                               |

I

### 表 **2**:アラーム

| フィールド                | 説明                                                                                                    |
|----------------------|----------------------------------------------------------------------------------------------------|
| アラームの状態(Alarm state) | <ul> <li>次のアラームの状態のいずれかをクリックします。</li> <li>(アクティブ (Active)]: Crosswork Cloud<br/>Network Insights では、優先度順にソートされた<br/>すべてのアクティブなアラームのリストが表示<br/>されます。</li> <li>(確認済み (Acknowledged)]: Crosswork Cloud<br/>Network Insights では、優先順位でソートされた<br/>すべての確認済みアラームのリストが表示され<br/>ます。</li> </ul> |
| 表示(View)             | [表示 (View)]をクリックすると、アラームに関す<br>る詳細が表示されます。                                                                                                    |
| ルール (Rule)           | 違反したルール。                                                                                                    |
| シビラティ(重大度)(Severity) | 設定されたアラームのシビラティ(重大度)レベ<br>ル。                                                                                                    |
| アクティブ化 (Activated)   | アラームの発生時刻。                                                                                                    |

### 表 3: [BGP更新(BGP Updates)]

| フィールド                | 説明                                                         |
|----------------------|------------------------------------------------------------|
| タイムフレーム              | [タイムフレーム(Timeframe)] ドロップダウンリストから値を選択<br>して、タイムフレームを指定します。 |
| アドバタイズメント/取り消し       | タイムフレーム中に確認されたアドバタイズメントと取り消しの合<br>計数。                      |
| プレフィックス (Prefix)     | BGP 更新の受信元になっているプレフィックス IP アドレス。                           |
| 発信元ASN(Origin ASN)   | 発信元であることが確認されたASN。                                         |
| AS パス (AS Path)      | AS ルーティングパス。                                               |
| コミュニティ (Communities) | コミュニティのパス属性(該当する場合)。                                       |
| 更新のタイプ(Update Type)  | BGP 更新のタイプ。                                                |
| 最終変更日(Last Modified) | 前回の BGP 更新の日時。                                             |

## ピアデバイスの設定

次のテンプレートを使用して、ピアデバイスに構成を適用できます。

### **Cisco IOS XE**

```
router bgp <asn>
bgp router-id <router-id>
bgp log-neighbor-changes
 no bgp default ipv4-unicast
 neighbor <route-server-ipv4> remote-as 65179
 neighbor <route-server-ipv4> description Cisco CrossWork Route Server IPv4
 neighbor <route-server-ipv4> ebgp-multihop 255
 neighbor <route-server-ipv4> update-source <src-interface>
 neighbor <route-server-ipv6> remote-as 65179
 neighbor <route-server-ipv6> description Cisco CrossWork Route Server IPv6
 neighbor <route-server-ipv6> ebgp-multihop 255
neighbor <route-server-ipv6> update-source <src-interface>
 address-family ipv4
  neighbor 172.31.20.53 activate
  neighbor 172.31.20.53 send-community both
 neighbor 172.31.20.53 filter-list 2 in
 neighbor 172.31.20.53 filter-list 1 out
 exit-address-family
 address-family ipv6
  neighbor 172.31.20.53 activate
 neighbor 172.31.20.53 send-community both
  neighbor 172.31.20.53 filter-list 2 in
 neighbor 172.31.20.53 filter-list 1 out
exit-address-family
ip as-path access-list 1 permit .*
ip as-path access-list 2 deny .*
ここで
```

- <asn>は、ネットワークの BGP AS 番号です。
- <router-id> は、ネットワークの BPG ルータ ID です。
- <src-interface> は、ネットワークの BGP 送信元インターフェイスです。

次の IPv4/IPv6 情報は、UI を使用してピアが追加された後に生成されます。詳細については、ピアの追加 (2ページ)およびピアの詳細の表示 (2ページ)を参照してください。

- <route-server-ipv4> は、シスコのルートサーバの IPv4 アドレスです。
- <route-server-ipv6> は、シスコのルートサーバの IPv6 アドレスです。

#### **Cisco IOS XR**

```
router bgp <asn>
 address-family ipv4 unicast
 1
 address-family ipv6 unicast
 Т
neighbor <route-server-ipv4>
remote-as 65179
bgp router-id <router-id>
ebgp-multihop 255
 description Cisco CrossWork Route Server IPv4
update-source <src-interface>
 address-family ipv4 unicast
 route-policy DROP in
route-policy PASS out
neighbor <route-server-ipv6>
remote-as 65179
 ebgp-multihop 255
description Cisco CrossWork Route Server IPv6
 update-source <src-interface>
address-family ipv6 unicast
route-policy DROP in
route-policy PASS out
!
route-policy PASS
pass
end-policy
1
route-policy DROP
drop
end-policy
ここで
```

- <*asn*> は、ネットワークの BGP AS 番号です。
- < router-id> は、ネットワークの BPG ルータ ID です。
- <src-interface> は、ネットワークの BGP 送信元インターフェイスです。

次の IPv4/IPv6 情報は、UI を使用してピアが追加された後に生成されます。詳細については、ピアの追加(2ページ)およびピアの詳細の表示(2ページ)を参照してください。

- <route-server-ipv4> は、シスコのルートサーバの IPv4 アドレスです。
- <route-server-ipv6> は、シスコのルートサーバの IPv6 アドレスです。

### ピアの編集

以前に追加またはインポートしたピアを編集できます。

- **ステップ1** メインウィンドウで、[外部ルーティング分析 (External Routing Analytics)]>[設定 (Configure)]>[ピア (Peers)]の順にクリックします。
- ステップ21つのピアを編集するには、ピアのIPアドレスをクリックしてから、[編集(Edit)]をクリックします。 単一のピアを編集する場合、ピアの名前、市区町村、国、連絡先、説明、ポリシー、タグを変更できます。
- **ステップ3**フィールドを変更し、[保存 (Save)]をクリックします。
- **ステップ4** ピアグループを変更して同じ変更を適用するには、編集する各ピアの横にあるチェックボックスをオンにして、[編集(Edit)]をクリックします。

複数のピアを編集する場合、ピアに割り当てられているポリシーとタグを変更し、すべてのピアを非アク ティブ化またはアクティブ化できます。

ステップ5 フィールドのいずれかを変更し、[送信(Submit)]をクリックします。

### ピアの無効化

ピアを無効にすると、Crosswork Cloud Network Insights はピアからの情報収集を一時的に停止 し、Crosswork Cloud Network Insights のルートサーバーとピアルータ間の BGP セッションを終 了します。Crosswork Cloud Network Insights は、ピア構成をデータベースに保持しますが、ピ アの統計情報 (BGP セッションステータス、IPv4 と IPv6 プレフィックスの数など) は破棄し ます。

後でピアを有効にして、データ収集を再開できます。

または、ピアを削除して、Crosswork Cloud Network Insights から削除することもできます。ピアを削除した後は、そのデータを回復できません。ピアの削除 (8 ページ)を参照してください。

- ステップ1 メインウィンドウで、[外部ルーティング分析 (External Routing Analytics)]>[設定 (Configure)]>[ピア (Peers)]の順にクリックします。
- **ステップ2** 非アクティブにするピアの IP アドレスをクリックします。
- ステップ3 [無効 (Disable)]をクリックします。

ピアが無効にされたことを示すメッセージが表示されます。

無効になっているピアを有効にすることができます。ピアを再び有効にすると、Crosswork Cloud Network Insights は保存されたピア構成を使用し、ピアルータと Crosswork Cloud Network Insights のルートサーバー間でBGPピアリングセッションが再開されます。ピアを有効にした後、ピアの詳細ページに統計情報が表示されるまでに最大 30 分かかる場合があります。

ステップ4 ピアのデータ収集を再開するには、[有効(Enable)]をクリックします。

ピアが有効になったことを示すメッセージが表示され、Crosswork Cloud Network Insights はピアのデータ収 集を再開します。

## ピアの削除

ピアを削除すると、すべてのピアデータが Crosswork Cloud Network Insights から削除されます。 Crosswork Cloud Network Insights は、そのルートサーバーから BGP ピア構成を削除し、Crosswork Cloud Network Insights とピアルータ間の BGP セッションを終了します。

ピアに関連付けられたすべてのピアデータは破棄され、回復できません。削除されたピアを再 アクティブ化することはできません。

または、ピアを無効にすることもできます。この場合、Crosswork Cloud Network Insights がピアからの情報収集を一時的に停止します。ピアの無効化 (7ページ)を参照してください。

- **ステップ1** メインウィンドウで、[外部ルーティング分析 (External Routing Analytics)]>[設定 (Configure)]>[ピア (Peers)]の順にクリックします。
- ステップ2 削除するピアの隣にあるチェックボックスをオンにするか、IP アドレスをクリックし、[削除(Remove)] をクリックします。
- ステップ3 [削除(Remove)] をクリックすることで、ピアの削除が確定します。

ピアとその以前に収集されたデータが Crosswork Cloud Network Insights から削除されます。

翻訳について

このドキュメントは、米国シスコ発行ドキュメントの参考和訳です。リンク情報につきましては 、日本語版掲載時点で、英語版にアップデートがあり、リンク先のページが移動/変更されている 場合がありますことをご了承ください。あくまでも参考和訳となりますので、正式な内容につい ては米国サイトのドキュメントを参照ください。